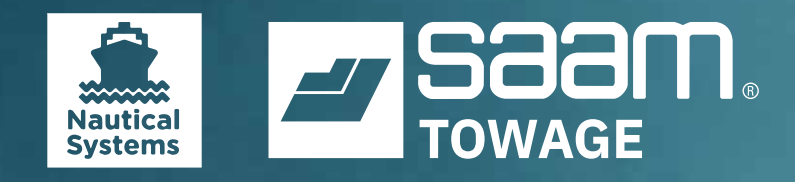

Brief user guide
Search for Documents
and Vessels

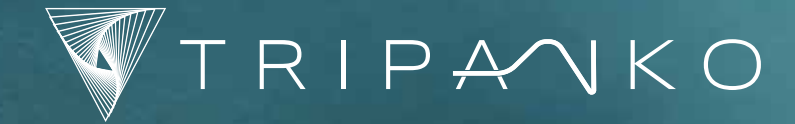

NON SS23 PADA

## **Search for Document**

### 1. Select a **module tab**

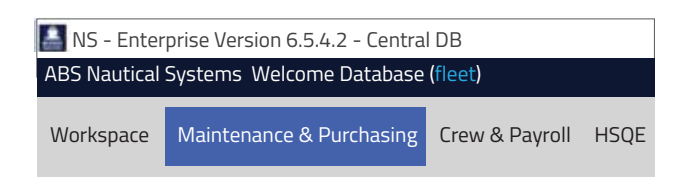

2. On the **Navigator pane**, click the menu

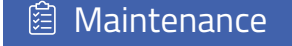

 Drill down through the **Documents** tree by clicking the "+" and under **Search** click a document

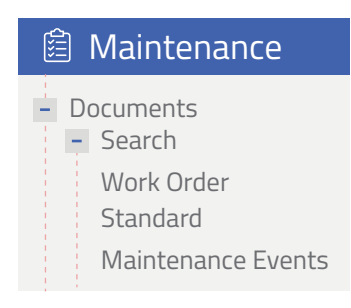

4. On the **Search Window**, enter one or more **Search Criteria** or select from the dropdown menus

| Bookmarks                  | Search |           |
|----------------------------|--------|-----------|
| General                    |        |           |
| Ship:                      | Select | ~         |
| Document No.:              |        | ~         |
| Priority:                  |        | ~         |
| Equipment:                 | Select | ~         |
| Account:                   | Select | ~         |
| Project:                   | Select | ~         |
| Work Order                 |        | $\hat{}$  |
| Job Type:                  |        | ~         |
| Job Status:                |        | ~         |
| PM:                        |        | ~         |
| Quoted/Non -Quoted Jobs:   |        | ~         |
| Anormaly jobs Only:        |        |           |
| DDk Jobs Only:             |        |           |
| Include Hidden Ships Jobs: |        |           |
| To be Re-scheduled:        |        |           |
| Rescheduled:               |        |           |
| Rescheduled declined:      |        |           |
| Outstanding Work Orders:   |        |           |
| Outstanding SRs:           |        |           |
| Date Range                 |        | $\approx$ |
| Indexes                    |        | $\approx$ |
| Job Criteria               |        | $\approx$ |
| Failure Data               |        | $\approx$ |
| Condition Filters          |        | $\approx$ |
| Job Safety Analysis        |        | ≈         |
| Miscellaneous              |        | ≈         |

5. Click **Search** to generate your search

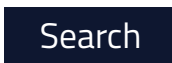

6. Click **Save** to use another time

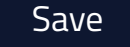

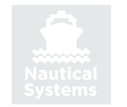

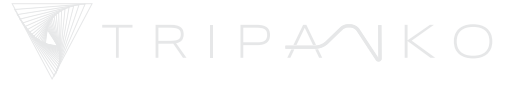

# **Search for Document Status**

Search for documents with a specific workflow Status, (e.g. To be Authorized, To be made into RFQ, etc.).

#### 1. Select a **module tab**

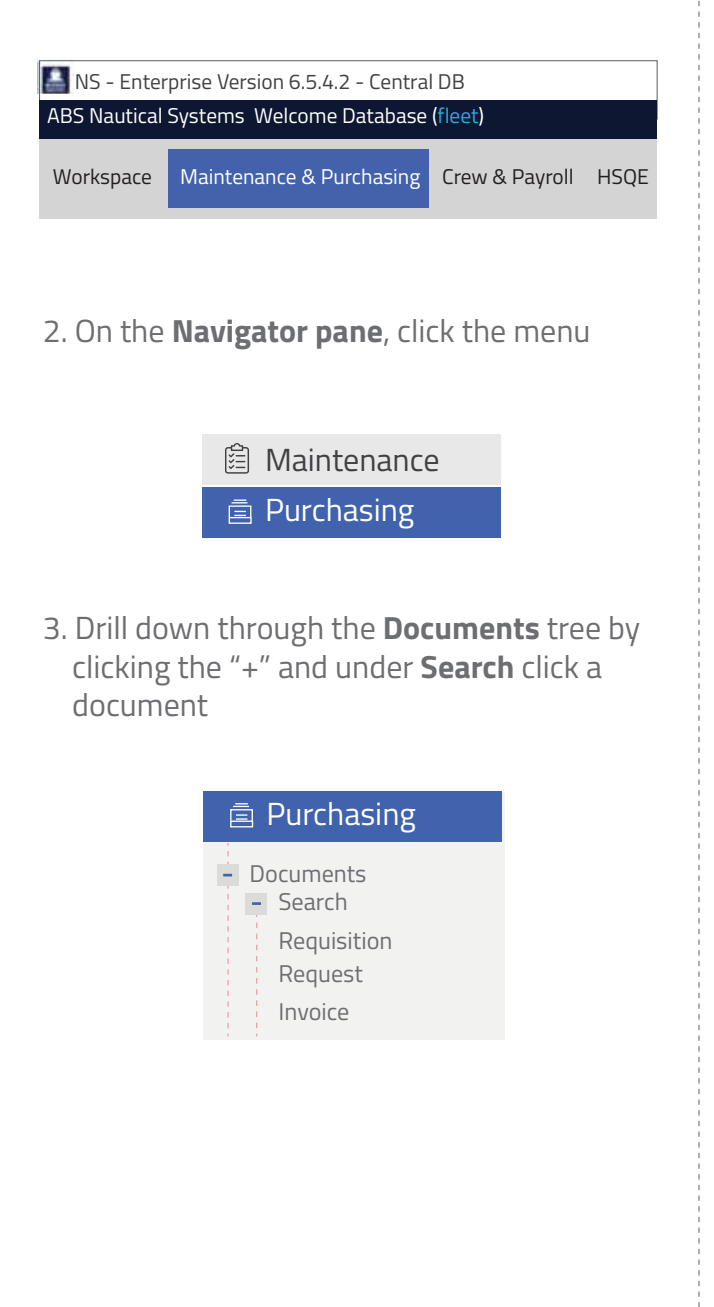

4. On the **Search Window**, click the **Status** drop-down menu and click the status

| Bookmarks                  | Search                |
|----------------------------|-----------------------|
| General                    | *                     |
| Ship:                      | Select 🗸              |
| Document No.:              | ~                     |
| Priority:                  | <u> </u>              |
| Equipment:                 | Select V              |
| Account:                   | Select v              |
| Project:                   | Select V              |
| Requisition                |                       |
| Status:                    | $\sim$                |
| Date Range                 | To be Authorized      |
|                            | To be Reviewes        |
| Created:                   | To be made into RFQ   |
| Needed:                    | To be made into PO    |
| Include Hidden Ships Jobs: | For Material Transfer |
| Wiscellaneous              | For Contract Release  |
|                            | Outstanding           |
|                            | Cancelled             |
|                            | OK Cancel             |

5. Click **Search** to generate your search

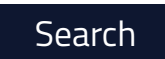

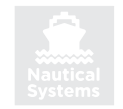

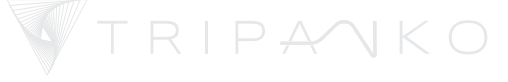

# **Search for Vessel**

1. In the **Toolbar** at the top left of your screen, click **Fleet** 

NS - Enterprise Version 6.5.4.2 - Central DB ABS Nautical Systems Welcome Database (fleet)

*Note:* The list of ships that you have access to will be displayed in the search results

2. Select a vessel to work with by doubleclicking the **Vessel** 

|     | Code | Vessel Name        |
|-----|------|--------------------|
| AUJ |      | MT Java Palm       |
| AUP |      | MT Java Sumatra    |
| SSP |      | Shoreside Spares   |
| TAM |      | Tamalpais          |
| UAS |      | Universe Australia |
|     |      |                    |

*Note:* Screens you access will display information for this vessel

3. To **Search** for a vessel on the **Search Window**, enter one or more **Search Criteria** or select from the dropdown menus

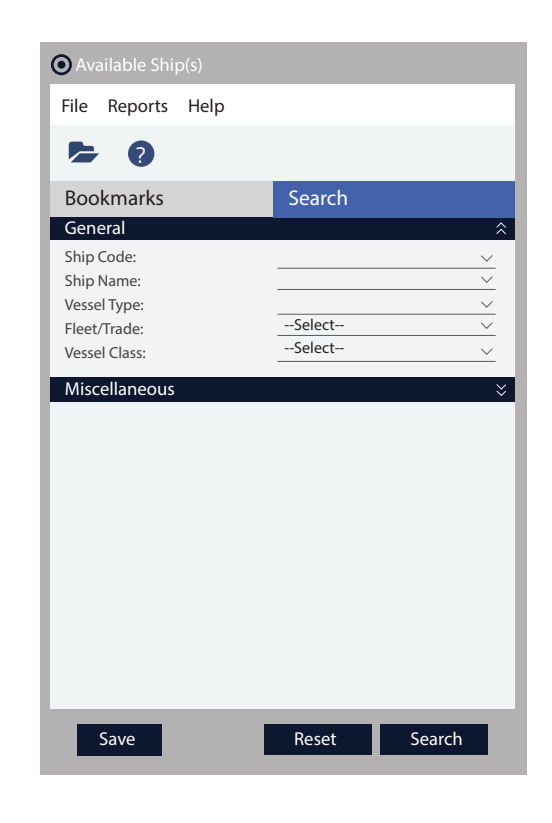

4. Click **Search** to generate your search

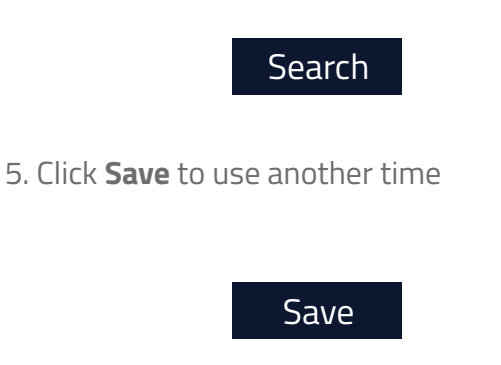

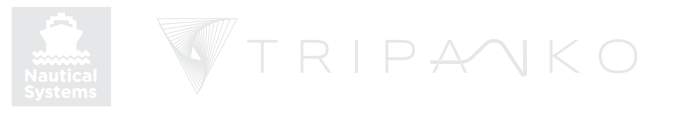

### **Format Search Results Window**

**Change** the way you view search results data for your current session.

### 1. Change the Column Sequence

| Ship | Req. No. | Pri | Created    |
|------|----------|-----|------------|
| UK   | 2001600  | D   | 08/02/2018 |
| AUJ  | 2001599  | D   | 08/02/2018 |

Click the column and **Drag** to new location

2. Change the **Sort Order** of the data

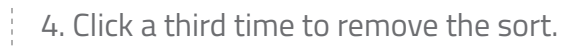

| r3   |          |     |
|------|----------|-----|
| Ship | Req. No. | Pri |
| UK   | 2001600  | D   |
| AUJ  | 2001599  | D   |

5. Sort Multiple columns Click CTRL on the keyboard and click with the mouse on the subsequent columns

| r3    |          |     |
|-------|----------|-----|
| S 🔨   | Req. No. | Pri |
| 🗌 AUj | 2001599  | D   |
| AUP   | 2001599  | D   |

3. Click in the **Column Header** 

Click again to sort in reverse order

| B        |          |     |
|----------|----------|-----|
| Ship 🗸 ' | Req. No. | Pri |
| UK       | 2001600  | D   |
| AUP      | 2001599  | D   |
| AUP      | 2001599  | D   |

 Ship
 Req. No. ^2
 Pri
 Created

 AUJ
 2001599
 D
 05/09/2018

 AUP
 2001593
 D
 05/08/2018

*Note:* Sequential number indicates the sort sequence

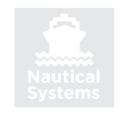

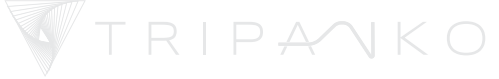

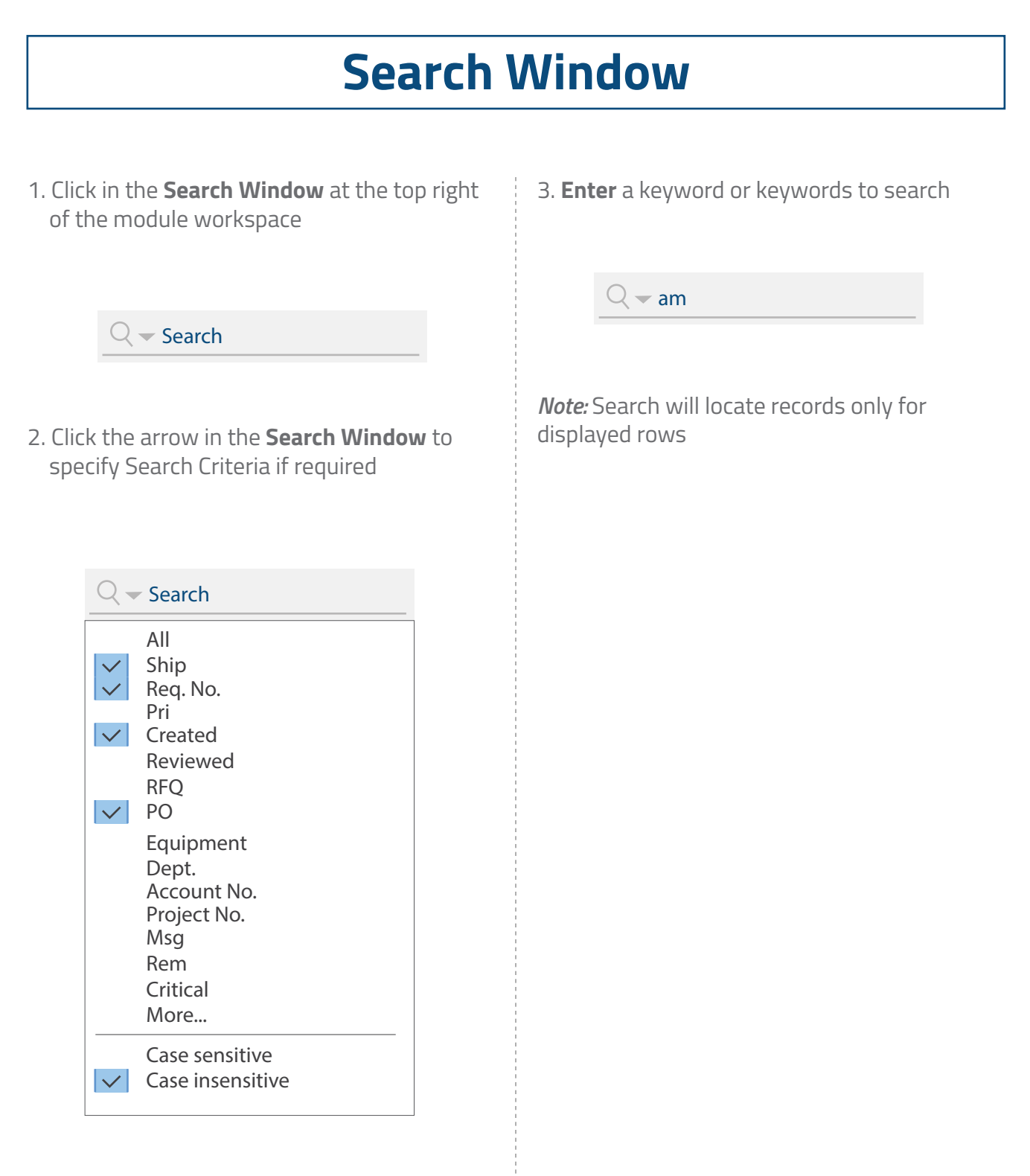

**Select** All or specific columns, case sensitive, wild cards, etc.

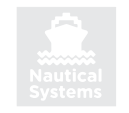

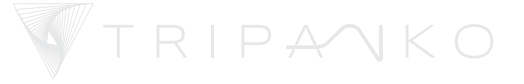